### Odometer Correction for W211 E-Class, W219 CLS, X164 GL, W164 ML, W203 C-Class, W251 R-Class, W463 G-Class, R171, W209 CLK

In these vehicles the odometer is stored in the following control units:

- Instrument Cluster
- EZS
- Assyst
- Assyst Plus
- ESP (Electronic Stability Program)
- Electrical Seat Adjustment Driver
- Electrical Seat Adjustment Passenger
- Signal Acquisition Module
- CDI (Common Rail Diesel Injection)
- Tire Pressure Monitor
- Airbag only stores motohours

It is a very difficult task to change the odometer in all possible places, where it is stored. However, with the help of the Abritus Commander for Mercedes it is now very easy to make comprehensive odometer correction in these vehicles.

While in most of the devices the software will change the odometer by OBDII, there are some electronic control units in which it has to be done manually. This is the case with the Battery Control Module, for example. Please, follow the guideline below.

Important note: when the Mercedes Commander asks you to disconnect the battery, please first make sure that you remove the key from the Ignition Lock!

## 1. Backing up necessary files.

It is recommended to read the EEPROM of the Central Gateway (CGW) control unit and the Instrument Cluster before proceeding with the odometer correction.

The EEPROM of the CGW control unit can be read by using the special function "CGW Explorer". The EEPROM of the Instrument Cluster is accessible from the special function "Read/Write EEPROM".

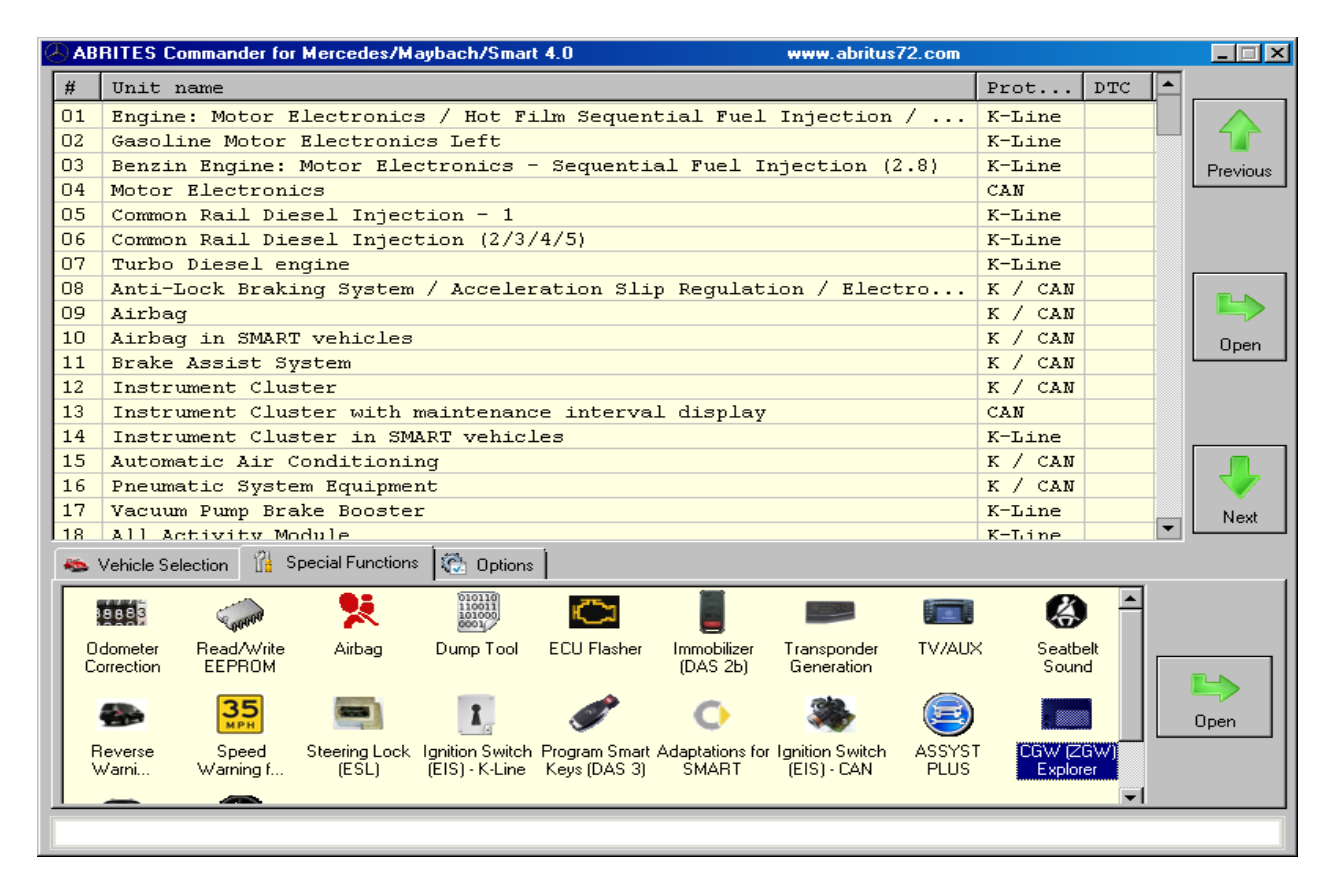

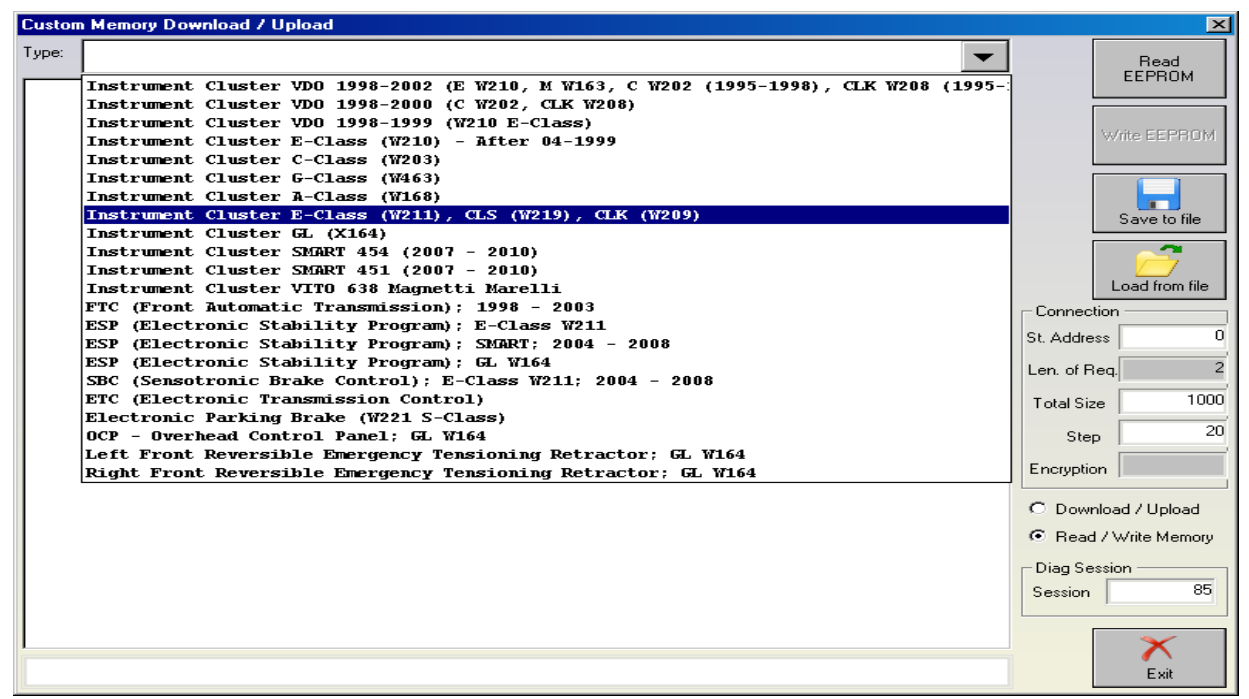

# 2. Modifying ASSYST and ASSYST PLUS service history records.

After you read the EEPROM of the CGW control unit you must save it to a file on your hard disk and then load it in "CGW Explorer". You must specify the type of the dump. In case the displayed information is not correct you can try setting another type until you get correct data. In order to see which is the correct type for the dump you can use the "ASSYST PLUS" special function. From there you can see all the service history and the saved information in the ASSYST and ASSYST Plus control modules.

| ntral Gat                               | eway (CGW) [                          | )ump 1   | lool     |       |                  |         |                  |         |                    |                            |                   |                |      |        |
|-----------------------------------------|---------------------------------------|----------|----------|-------|------------------|---------|------------------|---------|--------------------|----------------------------|-------------------|----------------|------|--------|
| SSYST —                                 |                                       |          |          |       |                  |         |                  |         |                    |                            |                   |                |      |        |
|                                         | Odometer (Km) Remaining distance (Km) |          |          | Days  | since p          | revious | servic           | e:      | Produc             | Product of quality factors |                   |                |      |        |
| Log l                                   | 83600                                 |          | -228     |       |                  | 442     |                  |         |                    |                            | 1.00              |                |      |        |
| Log 2                                   | 69000                                 |          | 833      |       |                  | 423     |                  |         |                    |                            | 1.00              |                |      |        |
| Log 3                                   | 55100                                 |          | 2508     |       |                  | 300     |                  |         |                    |                            | 1.33              |                |      |        |
| Log 4                                   | 40300                                 |          | 594      |       |                  | 498     |                  |         |                    |                            | 1.00              |                |      |        |
| Log 5                                   | 24500                                 |          | 9781     |       |                  | 532     |                  |         |                    |                            | 1.00              |                |      |        |
| Numb<br>SSYST PL                        | er of maintenanc                      | e recori | ds in AS | ISYS1 | F: 6             |         |                  |         | Rep                | plei                       | nishments (ad     | lded oil) mile | ages |        |
| ast service                             | mileage (Km)                          | 83609    |          | #     | Odometer reading | ı (Km)  | Days             | <b></b> | N                  | r                          | Odometer          | reading        | (Km) | Liters |
|                                         | 2,                                    | 1        |          | 1     | 93604            |         | 1563             |         | 1                  |                            | 56400             |                |      | 1.0    |
| nerating tir                            | me (daus)                             | 1563     |          | 2     | 93604            |         | 1563             |         |                    |                            |                   |                |      |        |
| , or daming an                          |                                       | I        | - 1      | 3     | 93604            |         | 1563             |         |                    |                            |                   |                |      |        |
| imber of c                              | vil changes                           | 4        |          | 4     | 93604            |         | 1563             |         |                    |                            |                   |                |      |        |
|                                         | ni changes                            | <u> </u> | - 1      | 5     | 93604            |         | 1563             |         |                    |                            |                   |                |      |        |
|                                         |                                       | 83609    |          | 6     | 93604            |         | 1563             |         |                    |                            |                   |                |      |        |
| Last servit                             | se mileage (Km)                       | 00000    | - 1      | 7     | 93604            |         | 1563             |         |                    |                            |                   |                |      |        |
| :                                       |                                       | 1500     | _        | 8     | 93604            |         | 1563             |         |                    |                            |                   |                |      |        |
| Jperating                               | time (days)                           | 1363     | - 1      | 9     | 93604            |         | 1563             | _       | - 1 <sup>1</sup> - |                            |                   |                |      |        |
|                                         |                                       |          | -        | 10    | 93604            |         | 1563             | _       |                    |                            |                   | - I            | 1    | _      |
| Number of                               | f oil changes                         | 4        | - 1      | 11    | 0                |         | 0                | _       | IN                 | um                         | iber of replen    | isnments:      | 1    |        |
|                                         |                                       |          |          | 12    | 0                |         | U                |         |                    |                            |                   |                |      |        |
|                                         |                                       |          |          | 13    | 0                |         | U                |         | – Dur              | ~~                         | Tupe              |                |      |        |
|                                         |                                       |          |          | 14    | 0                |         | 0                |         | Du                 | ΠP                         | туре              |                |      |        |
|                                         |                                       |          |          | 115   | 0                |         | 0                |         |                    | ) 9                        | 912               |                |      |        |
|                                         |                                       |          |          |       |                  |         |                  |         |                    | ) [ŝ                       | 9<br>S12 - Varian | [1]            |      |        |
| Image: Same Changes Image: Same Changes |                                       |          |          |       | t 2<br>t 3       |         | <b>?</b><br>Help |         |                    |                            |                   |                |      |        |

After you have loaded the dump of the CGW you can change the stored information as you like. Then you must click the "Save" button and save the modified dump on your hard drive. When you are ready with this you should close this window, load the modified dump and press the button "Write EEPROM". You can verify that the service history records have changed according to your modifications by opening the "ASSYST Plus" special function.

If you want to change only the ASSYST data you can do so very quickly by pressing the "ASSYST" button from the "CGW Explorer" screen, like shown on the following screenshot:

| Central Gateway (CAN)                          |             | ×                    |
|------------------------------------------------|-------------|----------------------|
| Vehicle Model                                  | •           | <u>B</u> ead EEPROM  |
|                                                | (?)<br>Help | Write EEPROM         |
| 00000000 00 00 00 00 00 00 00 00 00 00         | ×           |                      |
|                                                |             | Save to file         |
| 00000033 00 00 00 00 00 00 00 00 00 00 0       |             |                      |
| 00000050 00 00 00 00 00 00 00 00 00 00 0       |             | Load from file       |
| 00000070 00 00 00 00 00 00 00 00 00 00 0       |             | Change <u>I</u> D    |
| 000000A0 00 00 00 00 00 00 00 00 00 00 0       |             |                      |
| 000000D0 00 00 00 00 00 00 00 00 00 00 0       |             | CGW <u>E</u> xplorer |
| 00000100 00 00 00 00 00 00 00 00 00 00 0       |             |                      |
| 00000120 00 00 00 00 00 00 00 00 00 00 00 00 0 |             | Assyst               |
|                                                |             | ×                    |
|                                                |             | <u>C</u> ancel       |

Another screen will appear and from there you can see the current ASSYST service history records. If you wish you can edit the records and when you are ready – you can press the button "Save Changes". This will update the information stored inside the ASSYST control module.

Once you have finished this step you can be sure that you have changed the values of *Assyst, Assyst Plus, Central Gateway* and *System Diagnosis* control units.

# 3. Changing the Main Odometer in Dashboard and EZS

Changing the odometer in the Instrument Cluster is straightforward. Please, note that the Instrument Cluster synchronizes the odometer value with the EZS control module. So, there are 2 options – the first one is to block the odometer synchronization between the dashboard and the EZS and the second one is to change only the odometer in the dashboard.

When the software asks you to remove the fuse or the battery, there are 2 options:

- Some cars have a fuse for the dashboard. It is enough to remove the fuse for 10 seconds and then put in back.
- Some cars do not have a fuse for the dashboard and it is necessary to disconnect the battery of the cat in order to reset the dashboard. When this is the case, make sure that you remove the key from the Ignition Lock before disconnecting the main battery. It is enough to remove the positive clamp of the battery for about 10 seconds and then reconnect it again.

# 3.1 Changing the Main Odometer and blocking the synchronization between the Dashboard and the EZS

If you choose to block the synchronization of the odometer between the Dashboard and the EZS the dashboard will display the new odometer and will not attempt to synchronize with the EZS again. However, the EZS will keep the old odometer and it will be visible from the "Actual Values" screen. The solution in this case is to change the stored odometer in the EZS by using a hardware programming device – desolder the EZS, read its EEPROM, change the odometer (using the special function "Dump Tool") and then write back the EEPROM and solder it back.

# 3.2 Changing the Main Odometer wothout blocking the synchronization between the Dashboard and the EZS

If you choose to NOT block the synchronization of the odometer between the Dashboard and the EZS the dashboard will freeze after you change the odometer with the Mercedes Commander. However, the EZS will keep the old odometer and the dashboard will update its odometer the next time it communicates with the EZS. The solution in this case is to change the stored odometer in the EZS by using a hardware programming device – desolder the EZS, read its EEPROM, change the odometer (using the special function "Dump Tool") and then write back the EEPROM and solder it back. You can change the EZS to 0 km – it will take the new odometer value from the Instrument Cluster.

# 4. Changing the stored odometer in all other devices

Important Note: Some of the contorl units, which are listed below may not be present in the vehicle, that you are working on.

#### 4.1 Battery Control Module

From the Main Screen of the Mercedes Commander software, connect to the device "Battery Control Module", as shown in the next screenshot:

| ABRITES Co                                                        | mmander for Mercedes/Maybach/Smart 3.9 www.abritus72.com                                         |               |     |       | _ 🗆 ×    |
|-------------------------------------------------------------------|--------------------------------------------------------------------------------------------------|---------------|-----|-------|----------|
| # Unit n                                                          | ame                                                                                              | Prot          | DTC |       |          |
| 135 Remote                                                        | e Central Locking                                                                                | K-Line        |     |       | $\wedge$ |
| 136 Multi-                                                        | function Control Module                                                                          | K-Line        |     |       |          |
| 137 Conven                                                        | lience Feature                                                                                   | K-Line        |     |       | Previous |
| 138 Center                                                        | Roof Node                                                                                        | CAN           |     |       |          |
| 139 Remote                                                        | e Control (Rear Control Field)                                                                   | CAN           |     |       |          |
| 140 Air Br                                                        | ake (Spoiler) and Central Locking Control Unit                                                   | CAN           |     |       |          |
| 141 GPS Bo                                                        | x                                                                                                | CAN           |     |       |          |
| 142 Rear A                                                        | udio video unit / Rear Audio Video Controller                                                    | CAN           |     |       |          |
| 143 Peer C                                                        | Control Module                                                                                   | CAN           |     |       |          |
| 144 Batter                                                        | y Control Module                                                                                 | CAN           |     |       | Open     |
| 140 SELECC                                                        | ive catalytic Reduction                                                                          | CAN           |     |       |          |
| 146 Electr                                                        | ohydraulic Power Steering                                                                        | CAN           |     |       |          |
| 147 Multif                                                        | unction Camera                                                                                   | CAN           |     |       |          |
| 148 DC/DC                                                         | converter control unit                                                                           | CAN           |     |       |          |
| 149 Batter                                                        | y management system                                                                              | CAN           |     | _     |          |
| 150 Panora                                                        | mic sliding roof                                                                                 | CAN           |     |       |          |
| 151 Multif                                                        | unction steering wheel                                                                           | CAN           |     |       | Next     |
| Selection Chassis Type:<br>Chassis Type:<br>Engine Type:<br>Year: | ection V Special Functions Options<br>E-Class / CLS V W211 (2005-2009) V<br>Gasoline V<br>2006 V | can for Units |     | Clear | all DTCs |
|                                                                   |                                                                                                  |               |     |       |          |

Please, note that not all vehicles have this device! If the software does not connect to it – this means that the device is not installed in the vehicle.

After you succeed to open a diagnostic session with this device you must click the button "Actual Values". When this screen opens you must pay attention to the displayed values. If you wish you can erase the stored odometer these actual values.

| Actual Values                                                         | ×           |
|-----------------------------------------------------------------------|-------------|
| Data                                                                  | Value       |
| Number of auxiliary battery recharge operations                       | 257         |
| Kilometer reading when the auxiliary battery was recharged last       | 65793 Km    |
| Number of auxiliary battery activations due to emergency running mode | 257         |
| Kilometer reading during most recent emergency operation              | 65793 Km    |
| Auxiliary battery voltage                                             | 3.8 [V]     |
|                                                                       |             |
|                                                                       |             |
|                                                                       |             |
|                                                                       |             |
|                                                                       |             |
|                                                                       |             |
|                                                                       |             |
|                                                                       |             |
|                                                                       |             |
|                                                                       |             |
|                                                                       |             |
|                                                                       |             |
|                                                                       |             |
|                                                                       |             |
|                                                                       |             |
|                                                                       |             |
|                                                                       |             |
|                                                                       |             |
|                                                                       |             |
|                                                                       |             |
|                                                                       |             |
|                                                                       |             |
|                                                                       |             |
|                                                                       |             |
|                                                                       |             |
|                                                                       |             |
|                                                                       |             |
|                                                                       |             |
| Conversion                                                            | Log to File |
| 1001                                                                  |             |
|                                                                       |             |

Close the "Actual Values" screen and click the "Actuator Tests" button. Then, from the screen that appears you must select the different tests you wish and press the button "Start Test". To verify the result – you can open the "Actual Values" screen again.

| Output Test                                       | ×          |
|---------------------------------------------------|------------|
| <b>•</b>                                          | Start Test |
| Erase quiescent current cutout relay history      |            |
| Erase Battery history 2                           |            |
| Erase on-board electrical system warnings history |            |
| Erase SOCSB warnings history                      |            |
|                                                   |            |
|                                                   | Stop Test  |

### 4.2 Tire Pressure Monitor

From the Main Screen of the Mercedes Commander software, connect to the device "Tire Pressure Monitor", as shown in the next screenshot:

| 🕭 AB | RITES Commander for Mercedes/Maybach/Smart 5.4 www.abritus72.com |         |     | _ 🗆 🗵    |
|------|------------------------------------------------------------------|---------|-----|----------|
| #    | Unit name                                                        | Prot    | DTC |          |
| 01   | Electronic Transmission Control                                  | CAN     |     |          |
| 02   | Transfer Case                                                    | CAN     |     |          |
| 03   | Interwheel differential lock at rear axle                        | CAN     |     | Previous |
| 04   | Intelligent Servo Module                                         | CAN     |     |          |
| 05   | Motor Electronics                                                | CAN     |     |          |
| 06   | Fuel Pump                                                        | CAN     |     |          |
| 07   | Distronic                                                        | CAN     |     |          |
| 08   | Outer right rear intelligent radar sensor system                 | UDS     |     |          |
| 09   | Outer left rear intelligent radar sensor system                  | UDS     |     |          |
| 10   | Selective Catalytic Reduction                                    | UDS     |     | Open     |
| 11   | AIRmatic / Suspension (Active Body Control)                      | CAN     |     |          |
| 12   | Electronic Stability Program                                     | CAN     |     |          |
| 13   | Tire Pressure Monitor                                            | CAN     |     |          |
| 14   | Airbag                                                           | CAN     |     |          |
| 15   | Weight Sensing System                                            | CAN     |     |          |
| 16   | Left Front Reversible Emergency Tensioning Retractor             | CAN     |     |          |
| 17   | Right Front Reversible Emergency Tensioning Retractor            | CAN     |     | Next     |
| 18   | Electronic Ignition Switch (EZS)                                 | CAN     |     |          |
| 19   | Central Gateway                                                  | CAN     |     |          |
| 20   | Keyless Go                                                       | CAN     |     |          |
| 21   | Headlamp Range Adjustment                                        | CAN     |     |          |
| 22   | Overhead Control Panel                                           | CAN     |     |          |
| 23   | Upper Control Panel                                              | CAN     |     |          |
| 24   | Rear Control Panel                                               | CAN     |     |          |
| 25   | Signal Acquisition and Actuation Module                          | CAN     |     |          |
| 26   | Rear Signal Acquisition and Actuation Module 1                   | CAM     |     |          |
| *    | Vehicle Selection Special Functions                              | Options |     |          |
|      |                                                                  |         |     |          |

Press the button "Actuator Tests" and you will see the following screen:

| Output Test              | ×                        |
|--------------------------|--------------------------|
|                          | Shart Test               |
| Delete Activation memory | <u><u>s</u>tait rest</u> |
| Delete Message memory    |                          |
| Delete WU ID Buffer      |                          |
|                          |                          |
|                          | X<br>Stop Test           |

From the dropdown box, please select each of the 3 tests and press "Start Test". After the test is started – wait 5 seconds and then press "Stop Test". Verify the result by returning to the previous screen and pressing "Actual Values".

#### 4.3 Electric Seat Adjustment Driver and Electric Seat Adjustment Passenger

From the Main Screen of the Mercedes Commander software, connect to the device "Electric Seat Adjustment Driver", as shown in the next screenshot:

| (Å) AB | RITES Commander for Mercedes/Maybach/Smart 5.4 www.abritus72.com |         |     | _ 🗆 🗵    |
|--------|------------------------------------------------------------------|---------|-----|----------|
| #      | Unit name                                                        | Prot    | DTC |          |
| 34     | Parktronic System                                                | CAN     |     |          |
| 35     | Cockpit Management and Data system / AUDIO                       | CAN     |     |          |
| 36     | Audio Gateway / CAN MOST Gateway                                 | CAN     |     | Previous |
| 37     | Audio, Video, Navigation and Telematics                          | CAN     |     |          |
| 38     | SOUND (Bose Sound System)                                        | CAN     |     |          |
| 39     | Digital Radio                                                    | CAN     |     |          |
| 40     | TV Tuner                                                         | CAN     |     |          |
| 41     | Rear Audio video unit / Rear Audio Video Controller              | CAN     |     |          |
| 42     | Cellular telephone 1 (fixed installation or portable) (D2B)      | CAN     |     |          |
| 43     | CD Changer                                                       | CAN     |     | Open     |
| 44     | Voice Control System (Linguatronic)                              | CAN     |     |          |
| 45     | UCI - Media Interface                                            | CAN     |     |          |
| 46     | Door Control Module Front Left                                   | CAN     |     |          |
| 47     | Door Control Module Front Right                                  | CAN     |     |          |
| 48     | Rear-end Door Closing Module                                     | CAN     |     |          |
| 49     | Electric Seat Adjustment Driver                                  | CAN     |     |          |
| 50     | Electric Seat Adjustment Front Passenger                         | CAN     |     | Next     |
| 51     | Left Front Dynamic Seat                                          | CAN     |     |          |
| 52     | Right Front Dynamic Seat                                         | CAN     |     |          |
| 53     | Pneumatic Pump for Dynamic Seat                                  | CAN     |     |          |
| 54     | Electric fold-down backrest system (3rd seat row)                | CAN     |     |          |
| 55     | Seat Heater                                                      | CAN     |     |          |
| 56     | Automatic Air Conditioning                                       | CAN     |     |          |
| 57     | Stationary Heater (STH/ZUH)                                      | CAN     |     |          |
| 58     | Heated Steering Wheel                                            | CAN     |     |          |
|        |                                                                  |         |     |          |
| ۲      | Vehicle Selection Special Functions                              | Options |     |          |
|        |                                                                  |         |     |          |

Press the button "Actuator Test" and select and start all of the tests:

| Output Test                                                                                                    | ×         |
|----------------------------------------------------------------------------------------------------|-----------|
| Erase Causes for abort when moving toward entry/exit<br>Erase Causes for abort when moving toward drive positi | on        |
|                                                                                                    | Stop Test |

For Electric Seat Adjustment Passenger the procedure is absolutely the same.

### 4.4 Rear Signal Acquisition and Actuation Module 1

From the Main Screen of the Mercedes Commander software, connect to the device "Rear Signal Acquisition and Actuation Module 1". Press the button "Actuator Test" and select and select the test

"Erase Odometer in Shadow Memory":

| Output Test                             | ×                  |
|-----------------------------------------|--------------------|
| Erase Odometer in Shadow Memory         | Shart Text         |
| Erase Odometer in Shadow Memory         | <u>s</u> tait rest |
| Rear Door Unlock                        |                    |
| Rear Right Door Unlock                  |                    |
| Rear Right Door Lock                    |                    |
| Left and Right Rear Foglamps activation |                    |
| Left and Right Stop Lights activation   |                    |
| Tailights activation                    | $\times$           |
|                                         | Stop Test          |

Press the button "Start Test" and after that return to the main menu.

#### 4.5 Common Rail Diesel Injection (CDI)

In order to modify the stored odometer in the CDI Engine Control Unit you need to read the EEPROM and modify it by using the Dump Tool special function.

#### 4.6 Electronic Stability Program (ESP)

From the Main Screen of the Mercedes Commander software, connect to the device "Electronic Stability Program". If you press the button "Actual Values" you will see some kilometer readings.

|    | RITES Commander for Mercedes/Maybach/Smart 5.4 www.abritus72.com |         |       | _ 🗆 🗵    |
|----|------------------------------------------------------------------|---------|-------|----------|
| #  | Unit name                                                        | Prot    | DTC 🔺 | I        |
| 01 | Electronic Transmission Control                                  | CAN     |       |          |
| 02 | Transfer Case                                                    | CAN     |       |          |
| 03 | Interwheel differential lock at rear axle                        | CAN     |       | Previous |
| 04 | Intelligent Servo Module                                         | CAN     |       |          |
| 05 | Motor Electronics                                                | CAN     |       |          |
| 06 | Fuel Pump                                                        | CAN     |       |          |
| 07 | Distronic                                                        | CAN     |       |          |
| 08 | Outer right rear intelligent radar sensor system                 | UDS     |       |          |
| 09 | Outer left rear intelligent radar sensor system                  | UDS     |       |          |
| 10 | Selective Catalytic Reduction                                    | UDS     |       | Open     |
| 11 | AIRmatic / Suspension (Active Body Control)                      | CAN     |       |          |
| 12 | Electronic Stability Program                                     | CAN     |       |          |
| 13 | Tire Pressure Monitor                                            | CAN     |       |          |
| 14 | Airbag                                                           | CAN     |       |          |
| 15 | Weight Sensing System                                            | CAN     |       |          |
| 16 | Left Front Reversible Emergency Tensioning Retractor             | CAN     |       |          |
| 17 | Right Front Reversible Emergency Tensioning Retractor            | CAN     |       | Next     |
| 18 | Electronic Ignition Switch (EZS)                                 | CAN     |       |          |
| 19 | Central Gateway                                                  | CAN     |       |          |
| 20 | Keyless Go                                                       | CAN     |       |          |
| 21 | Headlamp Range Adjustment                                        | CAN     |       |          |
| 22 | Overhead Control Panel                                           | CAN     |       |          |
| 23 | Upper Control Panel                                              | CAN     |       |          |
| 24 | Rear Control Panel                                               | CAN     |       |          |
| 25 | Signal Acquisition and Actuation Module                          | CAN     |       |          |
| 26 | Rear Signal Acquisition and Actuation Module 1                   | CAM     | •     | ]        |
| *  | Vehicle Selection Special Functions                              | Options |       |          |
|    |                                                                  |         |       |          |

| Actual Values                              | ×                    |
|--------------------------------------------|----------------------|
| Data                                       | Value                |
| Status "Tire Pressure loss warner"         | Signal Not Available |
| Kilometer reading at warning number 1      | 33278 [Km]           |
| Kilometer reading at warning number 2      | 32774 [Km]           |
| Kilometer reading at warning number 3      | 74812 [Km]           |
| Kilometer reading at reactivation number 1 | 1026 [Km]            |
| Kilometer reading at reactivation number 2 | 2054 [Km]            |
| Kilometer reading at reactivation number 3 | 3082 [Km]            |
| Kilometer reading at deactivation          | 514 (Km)             |
| Learning status: Tire pressure loss warner | WARNING CAPABILITY   |
|                                            |                      |
|                                            |                      |
|                                            |                      |
|                                            |                      |
|                                            |                      |
|                                            |                      |
|                                            |                      |
|                                            |                      |
|                                            |                      |
|                                            |                      |
|                                            |                      |
|                                            |                      |
|                                            |                      |
|                                            |                      |
|                                            |                      |
|                                            |                      |
|                                            |                      |
|                                            |                      |
|                                            |                      |
|                                            |                      |
|                                            |                      |
|                                            |                      |
|                                            |                      |
|                                            |                      |
|                                            |                      |
| l                                          |                      |
| Conversi<br>Tool                           | Log to File          |

Close the session with the ESP contorl unit and from the "Special Functions" tab select "EEPROM Read/Write". Select the correct type of the ESP and press the button "Read EEPROM":

| Custom Memory Download / Upload                             |                              |
|-------------------------------------------------------------|------------------------------|
| Туре:                                                       | ▼ Bead                       |
| Dashboard VDO 1998-2002 (E W210, M W163, C W202 (1995-1998) | ), CLK W208 (1995-1998), G,  |
| Dashboard VDO 1998-2000 (C W202, CLK W208)                  |                              |
| Dashboard VDO 1998-1999 (W210 E-Class)                      |                              |
| Dashboard E-Class (W210) - After 04-1999                    | Write EEPRO                  |
| Dashboard C-Class (W203)                                    |                              |
| Dashboard C-Class (W203) - FLASH Memory by OBDII            |                              |
| Dashboard C-Class (W203) - FLASH Memory by Dash Connection  |                              |
| Dashboard G-Class (W463)                                    | Save to file                 |
| Dashboard A-Class (W168)                                    |                              |
| Dashboard E-Class (W211), CLS (W219), CLK (W209)            |                              |
| Dashboard GL (X164), ML (W164)                              |                              |
| Dashboard R-Class (W251)                                    | Load from fil                |
| Dashboard SL (W230)                                         | Connection                   |
| Dashboard SLK (R171)                                        |                              |
| Dashboard SMART 454 (2007 - 2010)                           | St. Address                  |
| Dashboard SMART 451 (2007 - 2010)                           | Len of Beg                   |
| Dashboard VITO 638 Magnetti Marelli                         |                              |
| Dashboard S-Class (W220) Bosch                              | Total Size 10                |
| Dashboard C-Class (W204), CLK (W207), E (W212), GLK, SLS (W | W197), CLS (W218) VDO (2)    |
| ESM (Electronic Selector Module) A-Class (W169), B-Class (W | W245) Step                   |
| FTC (Front Automatic Transmission); 1998 - 2003             |                              |
| ESP (Electronic Stability Program); E-Class W211            | Encryption                   |
| ESP (Electronic Stability Program); SMART; 2004 - 2008      |                              |
| ESP (Electronic Stability Program); GL X164, ML W164, R-Cla | ass W251 O Download / Upload |
| SBC (Sensotronic Brake Control); E-Class W211; SL W230      | Bead / Write Memo            |
| ETC (Electronic Transmission Control)                       |                              |
| Electronic Parking Brake (W221 S-Class)                     | Diag Session                 |
| Intelligent Servo Module (W221, W216, W164, X164, W251)     | Session 8                    |
| OCP - Overhead Control Panel; GL X164, ML W164, R W251      |                              |
| Left Front Reversible Emergency Tensioning Retractor; GL X  | 164, R W251, ML W164         |
| Right Front Reversible Emergency Tensioning Retractor; GL > | X164, R W251, ML W164 🛛 🗙    |
| EZS (Not Full)                                              |                              |
|                                                             | Exit                         |

After the EEPROM has been successfully read, save it to a file on your hard drive. Close the special function "Eeprom Read/Write" and open the special function "Dump Tool". Choose the appropriate ESP version and load the saved dump file.

| Dump Tool                                                                                  | × |
|--------------------------------------------------------------------------------------------|---|
| Туре:                                                                                      |   |
|                                                                                            | - |
| Odometer - Instrument Cluster Vito 2000 - Magneti Marelli (HC908AZ60)                      | - |
| Odometer - Instrument Cluster MOTOMETER C180 benzin 1995 (93C56)                           |   |
| Odometer - Instrument Cluster C200 Elegance (93C56)                                        |   |
| Odometer - Instrument Cluster E-Class W210 Facelift                                        |   |
| Odometer - Instrument Cluster VDO ML W164, GL X164, R W251 (24C16)                         |   |
| Odometer - Instrument Cluster ATEGO                                                        |   |
| Odometer - Instrument Cluster VDO SMART Roadster (452) (93C86)                             |   |
| Odometer - Instrument Cluster VDO SMART 450 (93C86)                                        |   |
| Odometer - Instrument Cluster Borg SMART 451 (95640 and 95160)                             |   |
| Odometer - Instrument Cluster Borg SMART ForFour (93C66)                                   |   |
| Odometer - BSI VD0 SMART 0,8 CDI 2000 (93C66)                                              |   |
| Odometer - EDC16 (95160) - Version 1                                                       |   |
| Odometer - EDC16 (95160) - Version 2                                                       |   |
| Odometer - EDC16 (95320) - Version 1                                                       |   |
| Odometer - EDC16 (95320) - Version 2                                                       |   |
| Odometer - EZS Motorola (912)                                                              |   |
| Odometer - EZS Motorola (9S12)                                                             |   |
| Odometer - EZS Motorola (908) - VITO 2005 W639                                             |   |
| Odometer - EZS Motorola HC908RZ32 - S-Class W220                                           |   |
| Odometer - EZS Motorola 68HC908                                                            |   |
| Odometer - EZS Motorola MC9S12DJ128 - ML W164, GL X164                                     |   |
| Odometer Reset - BSI Siemens SMART ForFour (MC9S12DG128)                                   |   |
| Odometer Reset - SAM SMART Siemens MC9S12DG256 (vers.02)                                   |   |
| Odometer Reset - EZS Motorola MC9S12DJ128 - W203 (TEMIC)                                   |   |
| Odometer Reset - EZS Motorola MC9S12DG128 and MC9S12DT128 - W203, W211, W209, W230 (TEMIC) |   |
| Odometer Reset - EZS Motorola MC9S12 - CLK 2002+, E 2002+ (TEMIC)                          |   |
| Odometer Reset - EZS Motorola 9S12DG128 - A-Class W169, B-Class W245                       | [ |
| Odometer - ESP control unit - ML W164, GL X164, R-Class W251                               |   |
| Renew - Engine Control Unit ME 9.7 (273)                                                   |   |
| Renew - Engine Control Unit ME 9.7 (272)                                                   |   |
| Renew - Engine Control Unit Delphi (W204)                                                  |   |
| Renew - Engine Control Unit EDC-16 (W211)                                                  | - |

#### Parameters

| Parameter                                  | Value  |
|--------------------------------------------|--------|
| Kilometer Reading at warning number 1      | 41576  |
| Kilometer Reading at warning number 2      | 35884  |
| Kilometer Reading at warning number 3      | 17072  |
| Kilometer Reading at Reactivation number 1 | 41594  |
| Kilometer Reading at Reactivation number 2 | 35894  |
| Kilometer Reading at Reactivation number 3 | 17928  |
| Kilometer Reading at Deactivation          | 0      |
|                                            |        |
|                                            |        |
|                                            |        |
|                                            |        |
|                                            |        |
|                                            |        |
|                                            |        |
|                                            |        |
|                                            |        |
| ОК                                         | Cancel |

×

Modify the displayed values as you wish and then save the modified dump file. Open once again the

special function "Eeprom Read/Write" and select the modified dump and write it in the EEPROM of the ESP control unit. After that connect to the ESP control unit and check once again the displayed actual values.

After that press the button "Actuator Tests" and select and start the item "Erase Shadow Memory". After about 5 seconds you can press the button "Stop".

#### 4.7 Airbag

From the Main Screen of the Mercedes Commander software, connect to the device "Airbag". If you press the button "Actual Values" you will see the operating hours of the Airbag device. If you press the button "Adaptations" you will see a screen from where you can unlock, erase the operating hours and lock again the Airbag. It is up to you to decide whether to erase the hours or not.

# 5. Clearing all Fault Codes

At the end – when all the above steps have been followed – you must erase all DTCs (diagnostic trouble codes) that may have been stored by the electronic control units in the car.

| 🕭 AB         | RITES Commander for Mercedes/Maybach/Smart 4.0 www.abritus72.com |         |       | _ 🗆 🗵     |
|--------------|------------------------------------------------------------------|---------|-------|-----------|
| #            | Unit name                                                        | Prot    | DTC   |           |
| 01           | Electronic Transmission Control                                  | CAN KWP |       |           |
| 02           | Motor Electronics                                                | CAN KWP |       |           |
| 03           | Electronic Gear Selector Module                                  | CAN KWP |       | Previous  |
| 04           | Distronic                                                        | CAN KWP |       |           |
| 05           | Sensotronic Brake Control Left                                   | CAN KWP |       |           |
| 06           | Electronic Stability Program                                     | CAN KWP |       |           |
| 07           | Tire Pressure Monitor                                            | CAN KWP |       |           |
| 08           | Central Gateway                                                  | CAN KWP |       | L BAN     |
| 09           | Electronic Ignition Control                                      | CAN KWP |       |           |
|              | Checking unit:<br>Airbag                                         |         |       | Next      |
| Chas<br>Mode | sis: E-Class / CLS ▼<br>et: W211 (As of 06/2006) ▼               |         | Scan  | for Units |
| Engir        | ne: Diesel 💌                                                     |         | Clear | all DTCs  |
|              | -                                                                |         |       |           |

# 6. Support

In case there is a problem and you need further assistance, please send to <u>support@abritus72.com</u> the corresponding log file (or files).